## Sending files using LiquidFiles / SecureShare

\*You must be approved to use LiquidFiles prior to login. For access please complete a support request online at <a href="https://support.salisbury.edu">https://support.salisbury.edu</a> by selecting "I Need Access"

1. Navigate to this URL: https://secureshare.salisbury.edu/

2. Select SSO Login and enter your approved SU username and password. Authenticate with DUO as requested.

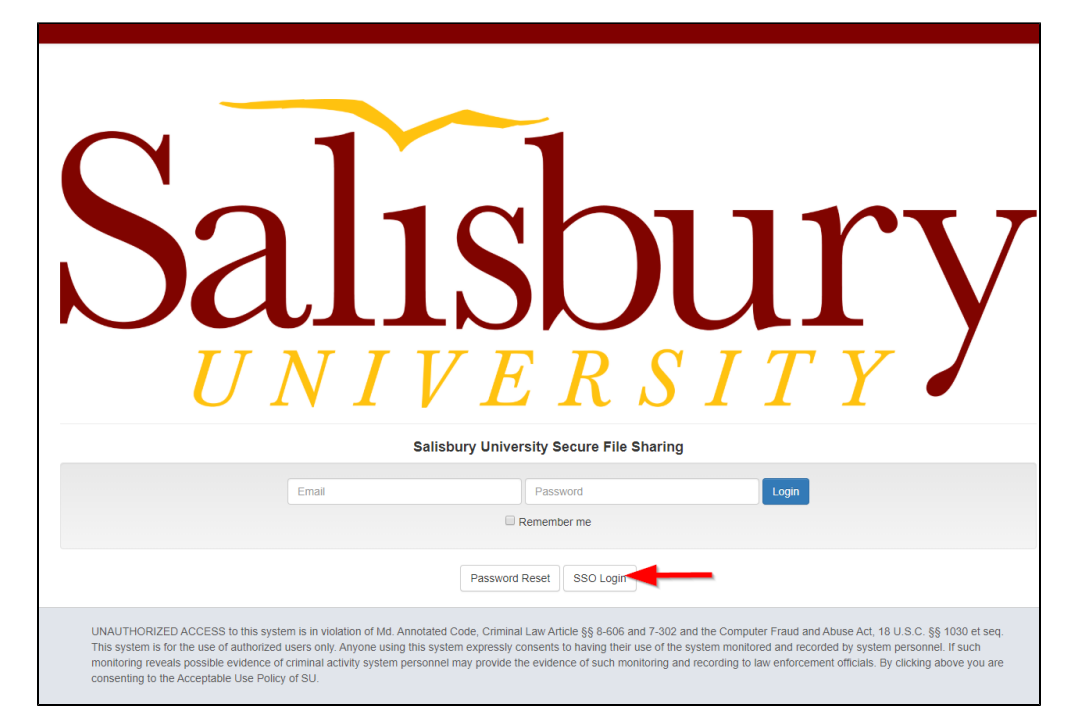

|         | Message                                                                                                    |                                                             |
|---------|----------------------------------------------------------------------------------------------------|-------------------------------------------------------------|
| ™3      | user@example.com                                                                                                    | Attached files                                              |
| Subject | add cc add bcc                                                                                                    | 🛓 Drop Files Here                                           |
| Message |                                                                                                    | 0 files (0 Bytes)                                           |
| moodage |                                                                                                    | + Add Files                                                 |
|         |                                                                                                    | 6 Limitations                                               |
|         |                                                                                                    | Max size: 1000 MB (Limit per message)<br>Blocked Extensions |
|         |                                                                                                    |                                                             |
|         |                                                                                                    |                                                             |
|         |                                                                                                    |                                                             |
|         |                                                                                                    |                                                             |
| G       | Authentication Required Authentication Not Required 8 Message Expires                                                                |                                                             |
| e e     | Do you require recipients to authenticate to access this message or not?                                                             |                                                             |
|         | Access Resctriction Who can access this message?  Message Expires After                                                              |                                                             |
|         | Only         + Locals         + Domains         (Secret Link)         Downloads per Recipient                                        |                                                             |
|         | Only Specified Recipients can access the message and download the files     Forwarding of the ampli or LIBL is not allowed to anyone |                                                             |
|         | Recipients will be required to login to access the message and download     Private Message                                          |                                                             |
|         | A download receipt will be sent when each user downloads each file with     detailed download information                            |                                                             |
|         |                                                                                                    |                                                             |
|         |                                                                                                    |                                                             |
| E E     | Send                                                                                                    |                                                             |

- 3. Select recipients in the same way as a web based email system, please select To, CC and BCC email addresses to your recipients.
- 4. Type the Subject and Message to your recipients.
- 5. Add Files, you can add files up to the max size displayed in the limitations section.
- 6. Limitations Message Size, Quota and File Extension Limitations.
- 7. Select Authentication requirement and Access Restriction for your recipients. See the Forwarding Permissions section for a complete description.
- 8. When the message expires. After this day, the attached files will be deleted.

9. If set, each recipient can only download each file this number of times. Without the requirement to authenticate the download, each download by anyone is counted towards the limit.

- 10. Send a copy to your own email address (for storage in your sent folder).
- 11. A Private Message is a message where the Message is not included in the email sent to the recipients.
  - When sending a Private Message:
  - The recipients will get a generic email telling them to click on the link to view the message.
  - You will get a read receipt when the recipient has viewed the message as well as when any attachments has been downloaded.
  - You can send a Private Message without any attachments.
  - It's not possible to send a Private Message with the permission that Anyone can download in order to send a Private Message, authentication is required.
- 12. When you're ready, please hit Send. If uploads are taking a long time, you can check the checkbox to "send when uploads are done".

Once the Recipient has downloaded the file you will receive a download receipt as shown below.

| A file you've sent has been downloaded. Please keep this as a record of the download.                |  |  |
|----------------------------------------------------------------------------------------------------|--|--|
| Message ID: 00Xn00vLeCuasFuqKVrH4F                                                                   |  |  |
| Message URL: https://secureshare.salisbury.edu/message/                                              |  |  |
| Message Subject: Test                                                                                |  |  |
| Recipient: @salisbury.edu                                                                            |  |  |
| Filename: Enrolling in Seidel EDLD Qualifying Exam - Summer 2020.docx                                |  |  |
| File Size: 187 KB                                                                                    |  |  |
| Checksum (SHA256):                                                                                   |  |  |
| 100c8f11bc69d9115fdb4a64ab320ec1df74e95d88914efedec4f068441893e1                                     |  |  |
| Time of download: Thursday, 4 February 08:58:11                                                      |  |  |
| Download Time: 0.46s                                                                                 |  |  |
| Download Speed: 406 KB/s                                                                             |  |  |
| <ul> <li>Downloaded from: hh100-s-91094.salisbury.edu (136.160.112.128)</li> </ul>                   |  |  |
| <ul> <li>Download location: Salisbury, Maryland, United States (View on Map)</li> </ul>              |  |  |
| Browser: Mozilla (4.0) -                                                                             |  |  |
|                                                                                                    |  |  |
| Salisbury University Secure File Transfer — LiquidFiles Appliance: https://secureshare.salisbury.edu |  |  |